# 【云.智慧多商户管理系统】发布商品

商品是店铺的最基本元素,如何快速发布商品,维护商品是店铺的重中之重,下面就让我 们来发布一下商品吧

## 1. 发布商品的前提条件--创建店铺

平台方无法发布商品,如果想发布商品必须创建自营店铺或第三方店铺申请入驻到平台

方,从店铺后台发布商品

#### 2. 发布商品步骤

发布商品位置:卖家中心 (seller.开头访问后台网址) --商品--发布商品

## 步骤 1:选择发布的商品分类

发布商品第一步就是为商品规定是属于平台方分类的哪一个,选择了商品分类,商城会员 才能通过平台方的分类快速找到本店铺发布的商品,选择分类时可快速搜索或者使用常用 分类哦,如下图:

|                  | 首页 商品 交易                 | 营销 会员                | 店铺           | 同点 有銀 郑                  | 号 财务     | 财务报表 |            | <b>8</b><br>886 | <b>4</b><br>200 | 100000 | \$ |
|------------------|--------------------------|----------------------|--------------|--------------------------|----------|------|------------|-----------------|-----------------|--------|----|
| NURE## Q<br>南品管理 |                          | 商品分类搜索<br>最近使用的分类    | 9回名称<br>生鲜育: | 品 >> 日常食品 >> 希望          |          |      | therest    |                 |                 |        |    |
| 没布向品<br>数据采集     | 1955所改革的型: ±1            | 約4月月 2 日常食品 2        | 8.8          |                          |          |      |            |                 |                 |        |    |
| 系统商品库<br>商品批量上传  | Q 输入名称/拼音音字5<br>酒水饮料     | 0                    | -            | Q 能入名称/拼音器               | 字母       | *    | Q 输入名称/拼音器 | 124             |                 |        |    |
| 店铺商品分类<br>爬格管理   | 生鮮實品<br>萬次护肤             |                      | •            | (内)(例)//次;2 <sup>m</sup> |          |      |            |                 |                 |        | 2  |
| 商品单位<br>运用模板     | bac-商品分类01<br>bac_商品分类02 | - 商品分类01<br>: 商品分类02 |              |                          |          |      | 回 現現<br>現食 |                 |                 |        |    |
| 图片空间<br>详情版式     | bac_周岛分类03<br>統進副會<br>女線 |                      |              |                          |          |      | F3 EK      |                 |                 |        |    |
| 常见问题<br>回收站      |                          |                      |              |                          | 9. WTASA |      |            |                 |                 |        |    |

步骤 2: 添加商品详细信息

1) 商品名称、商品卖点

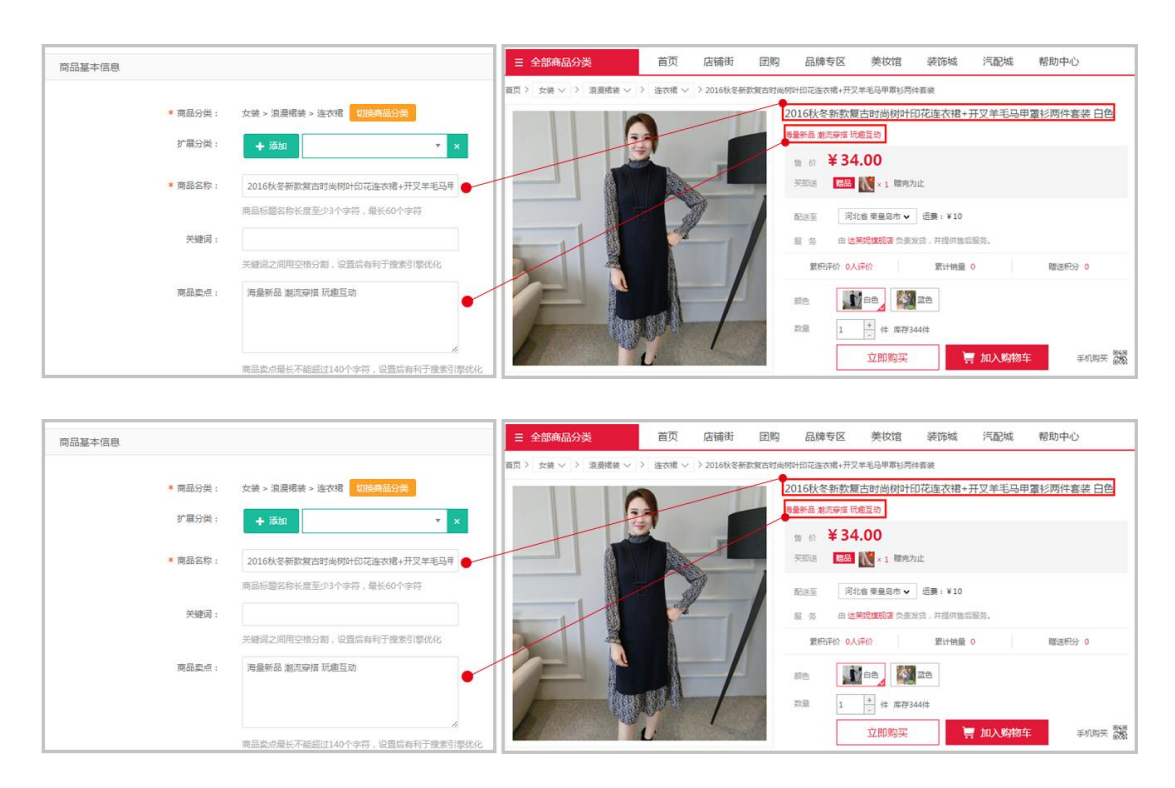

商品卖点会在商品详情页面展示,是对商品的进一步描述或者一些重要信息的提示

## 2) 商品销售模式---零售/批发

商家在发布商品时,可选择是零售还是批发,如果是批发,即可为商品设置批发阶梯价 格,供可设置3个区间价格,如下图:

注:商品销售模式不可二次修改,一旦确定,编辑商品时不可修改销售模式,请谨慎选择

| 明話单位:      | 请选择                                                                  | 7                 |                                               | 預售伊美國2017於装新歐外套修身香秋双排扣chic中长歐港风风太女<br>你气制很要伦范汉即扣 具气轴性铸饰 |
|------------|----------------------------------------------------------------------|-------------------|-----------------------------------------------|---------------------------------------------------------|
| 時售模式:      | <ul> <li>零售</li> <li>数次</li> <li>零售型</li> <li>适用于多规格、且有可能</li> </ul> | 风格价格不一的商品,但零售商品不3 | 7.设置购买数量约等价格段:"批发型"通用于多规格但价格统一的弯品,自           | 第一章                                                     |
|            | 定整体购买数量阶梯价格段规则。根                                                     | R选择的销售模式不同,销售规则将) | 加放变;销售模式一旦设置,都不可得效。                           | <b>¥12.00</b> ¥11.00 ¥10.00                             |
| 0128401081 | • 购买数量                                                               | • 局品单价            | CHAR O                                        | 記批量 1-49 件 50-99 件 ≥100 件                               |
|            | 购买 1 件及以上。                                                           | 12 元 15%          | 射值规则一:当商品购买政量为 1-49 住 <u>封 抽价为 13</u> 元/<br>件 | 町正五 河北 物豊忠市 海港区 ▼                                       |
|            | 购买 50 件及以上。                                                          | 11 = ==           | 納售规则二:当商品购买款量为 250 件时,售约为 11 元/<br>件          | 服务由美国美超市负责发旗,并提供担任服务。                                   |
|            | + 384063188(538)                                                     |                   |                                               | 855.0 <b>(177</b> )                                     |
|            |                                                                      |                   |                                               |                                                         |

## 3) 商品属性

平台系统属性:是由平台方提供的商品属性,不同类目拥有不同的商品属性,此商品属性

在前台商品详情页面展示,如下图:

店铺自定义属性:是由店铺自行添加的属性值

| - LIBORALL |                                                     | CUSTOMER<br>service #8000 | 12、751 所型:面の5 所型:中間                                                                                                    |
|------------|-----------------------------------------------------|---------------------------|----------------------------------------------------------------------------------------------------|
| 9822 :     | 方限                                                  | (70) (248)                | 104481 12-12066                                                                                                    |
| 852 -      | 可在平台方提供的属性中设置自己的商品属性信息<br>□ SNB · +B · +B · +B · +B | - demaente                | 茜就减 2016-10 04 81.84 - 2016-11 38 00.09 812 mBMR. BRIGMER                                                                            |
| 902 :      | 2 重切形 🔲 T堆 🐻 油水槽                                    | > **#318                  | 1室订里满 <mark>98 元 滿 2 元 道,精类神经小礼特(4400</mark> 不创建地区)台湾,香港,港门,海外)<br>125订里满 <mark>128 元 減 5 元 送,精类神经小礼特(4400</mark> 不包卸地区)台湾,香港,澳门,海外) |
| 适用年龄:      | 25-293830 •                                         | > WIRTH 4                 | 起了里滑158 元 減 8 元送。 植类神经小乳的 400K 不包却地区; 台湾、香港、港门、海外)<br>1或订里滑188 元 減 15 元送。 植类神经小乳的 400K 不包却地区。 台湾、街鸟、港门、海外)                           |
| 年份準节:      | 2016年冬季                                             | > hTea                    |                                                                                                    |
| 活動自定义顺性    |                                                     |                           |                                                                                                    |
| 适用人群 ;     | 20-30#                                              | > Routin                  | A ANI MEAL                                                                                                    |
|            |                                                     | - M241                    |                                                                                                    |

#### 4) 商品规格

**商品规格**:店铺可通过为商品设置规格值,生成不同规格商品,即 SKU 商品,商品的规格 会在商品详情页面展示,如下图:

添加规格:商品的规格可由平台方添加,店铺也可添加规格,平台方添加的规格需要绑定 在商品分类上的,店铺自行添加的规格在店铺后台"规格管理"中进行管理,可重复使用 更多设置:根据规格自动生成的 sku 商品,可为商品设置更多信息,如库位码、重量、体 积

默认规格:店铺定义哪个规格值为默认规格,这样系统会根据默认规格自动生成相册,如 下图:设置"颜色"为默认规格,系统会根据颜色的属性值自动生成多个相册,可根据不同 颜色商城图片,用户在前台就可查看到不同规格所对应的图片介绍啦

**一品多码:**发布商品时可对一个商品设置多个条形码,条形码之间使用逗号分隔,搜索任何一个条形码都可以搜索到商品

**禁用规格**:自动生成的 SKU 商品,可操作禁用,禁用后,SKU 商品将不能购买,如下图:禁 用了"白色/S"商品,商品将不能购买,如果把某个规格值全部禁用,那么生成的 SKU 商品将自 动去掉

| 商品规格:   | 商品   | <b>规桁: ■</b> | 1 I<br>RB I                                          | is Zinke<br>IRB III.            |                         |           | 添加规格<br>发布商品是,商家可<br>重复使用                                                                                                    | 自行添加規格             | 6值,此规格会在店铺"规格管理                                 | ×<br>* 中管理 , 可    |         |
|---------|------|--------------|------------------------------------------------------|---------------------------------|-------------------------|-----------|----------------------------------------------------------------------------------------------------|--------------------|-------------------------------------------------|-------------------|---------|
|         |      | <b>颜色</b> :  | o siê<br>D Rû                                        | 设置默认规格,系统极据默认<br>2 埠色           | ,规格值生成对应sku相删<br>□ 紫色   |           | <ul> <li>规档名称:</li> <li>规档描述:</li> </ul>                                                                                                    |                    |                                                 |                   |         |
|         | C    | 尺码:          | in s                                                 | E L                             | M N                     |           |                                                                                                    |                    | 6                                               |                   |         |
|         |      | 勾选意          | <ul> <li>XXXL</li> <li>XXXL</li> <li>XXXL</li> </ul> | ■ 其他<br>目 其他<br>目息,即可批量生成SKU信息。 | 禁用了某个SKU商品,此            | 商品不能购买    | 规格值 :                                                                                                    | 请输入居性可?<br>请输入属性可? | 8值<br>8值                                        | 870               |         |
|         | 成号   | RE           | 尺码 * 库存 🕑                                            | 投營值 (2) 商品货号                    | 商品会形罚                   |           |                                                                                                    | 请输入届性可             | 医值                                              | 839               |         |
| 点击禁用此   | 窥橋 1 | 紅色           | s s                                                  | 对一                              | 个商品设置多个条形码,条册           | 洞之间使用逗号分隔 | ■ 排序:                                                                                                    | + 添加税格(<br>255     |                                                 | 0                 |         |
|         | + 3  | LSQR         |                                                      |                                 |                         |           |                                                                                                    |                    |                                                 | 提交 取消             |         |
| 更多SKUij | 新増库付 | 7码设置项,       | 方便标记商品在实际                                            | 仓库的位置,在订单详情和4                   | 1017单中可直观看到商品的          | × 市市 東大大  | Y <sup>a</sup> → the form of the form of the for | > 西魏马甲女中           | 《武事秋期版2017新武秋荣堂展无地饮用译心马夫外<br>西装马甲女中长款春秋韩版2017新款 | »<br>秋装显瘦无袖坎肩背心马》 | 央外套款式2- |
| 序号      | NE   | RB           | 库位路 🕜                                                | 重量 (kg) 🕝                       | 体积(m <sup>3</sup> ) (27 |           |                                                                                                    |                    | 青果袋马甲 L                                         | W1405             |         |
| 0       | 红色   | s            |                                                      |                                 |                         |           |                                                                                                    |                    | ≊ er ¥89                                        | 0                 | 0       |
| 2       | 红色   | L            |                                                      |                                 |                         |           |                                                                                                    |                    | 前送至 北京北京门先均区 ▼ 有賞                               |                   |         |
| з       | 紅色   | XXL          |                                                      |                                 |                         |           |                                                                                                    |                    |                                                 | 所选择的规格信息          |         |
| 4       | 绿色   | S            |                                                      |                                 |                         |           |                                                                                                    | 款式2                | 100.9月<br>100.9月                                | 1. 和北2-青果信马甲      |         |
| 5       | 绿色   | L            |                                                      |                                 |                         |           |                                                                                                    | 青果领                | 尺册 S L X00, M                                   | XI.               |         |
| 6       | 绿色   | XXL          |                                                      |                                 |                         | - L       |                                                                                                    | - 1                | ☆ 量 1 · · · · · · · · · · · · · · · · · ·       | 賣 加入购物车           | 不机构实 驚  |
|         |      |              |                                                      |                                 | 職定                      | ROM       | 49≅ ☆ 000005                                                                                                    | の人型 二 対比           |                                                 |                   |         |

贴士 1:发布商品或者编辑商品信息时,可手动上移、下移调整规格的位置,修改后,在

前台商品详情页面的规格展示位置,也会有上下的改变,如下图:

| 尺码:   | 🖾 S/160                 | M/165                  | □ L/170            |                                       | 2        |                              |       |
|-------|-------------------------|------------------------|--------------------|---------------------------------------|----------|------------------------------|-------|
|       | □ 均码                    | 🗐 36-37 (适合35-36)      | □ 38-39(适合37-38)   |                                       | 3        | 市场价 ¥74.09 里计号               | 鹿     |
|       | 🗐 40-41(道台39-40)        | 圖 42-43 ( 适合41-42 36-3 | 7(适合35-36) 合43-44) |                                       | 1        | ≝ ⇔ ¥59.00                   |       |
|       | S 建议98/所以下              | ○ M建议98-110斤           | 回 L 建设110-120/F    |                                       |          |                              |       |
|       | □ XL建设120-133斤          | 回 均码                   | 回 36研/内长约22cm      | STEE /                                |          | 配送至 河北省 褒量岛市 ▼ 包部            |       |
| 1     | □ 37锅/内长约22.5cm         | 34码/内长约21cm            | □ 35葫/内长约21.5cm    |                                       |          | 10 务 由卡尔社會方達祝信 负责发行,并提供售点服务。 |       |
|       | 回 33码/内长约20.5cm         | □ 30码/内长约19cm          | 回 31码/内长约19.5cm    |                                       |          | nika 🥘 Filuit                |       |
| 1     | 回 32码/内长约20m            | □ 27/内长约17.5cm         | 回 28/内长的18cm       |                                       |          |                              | 192.5 |
|       | ② 29/内长约18.5cm          | 2 M                    | 12 L               | 1 1 1 1 1 1 1 1 1 1 1 1 1 1 1 1 1 1 1 |          |                              | 展刀    |
| 题你会做: | <b>X</b> 312            | III HONT               | □ 總没加/开列線          | the fills                             | - chink  | 超色分类 <b>数印色</b>              |       |
|       | □ 廠當色/端淡灰               | ◎ 正第/暗淡灰               | . 22               |                                       | LEAD     | 双 册 1 + 体 库神1件               |       |
|       | 日 好心情先子                 | □ 前前以應头古得色             | 故然義業松果被色           | 44720402 - 20200                      | A second |                              |       |
|       | ◎ 复古花朵                  | ◎ 明朝动鹿头会色              | 回 节节离行节            |                                       |          | 立即购买 算 加入购物车                 | 手机    |
|       | the state     the state | 11 十日好心情察察最优的          | () 3980A           |                                       |          |                              |       |

贴士 2: 仿京东的商品详情页规格选择的功能, 生成的 SKU 商品可禁用, 禁用后, 在商品

详情展示时即可自动判断与此规格组合的 sku 规格不可选择,并有样式改变,如下图:

|         | 序号 颜色分裂    | \$ RØ              | 市场的 🕑 | · Santa (S | ●内存 (2) | 9890 (2 | 自己实际 | 向品型形的 | 【                                                                                                    |
|---------|------------|--------------------|-------|------------|---------|---------|------|-------|----------------------------------------------------------------------------------------------------|
|         | 1 天蓝色      | 38/39(适合36/37码)    | 29.90 | 25.90      | 17      | 0       |      |       | 1 1567 +2000 Elime R                                                                                                   |
|         | 2 天蓝色      | 40/41 (适合38/39码)   | 29.90 | 25.90      | 46      | 0       |      |       | 2. 4 1 1 1 1 1 1 1 1 1 1 1 1 1 1 1 1 1 1                                                                               |
| 点主要用此現相 | ◎ 天黨色      | 42/43 ( 适合40/41码 ) | 29.90 | 25.90      | 24      | 0       |      |       | KEE R24 単級の小 45     K 8 8 8 + 901 第7503 3 6523 8 7678558 8                                                             |
|         | 4 天蓝色      | 44/45 ( 适合42/43码 ) |       |            |         |         |      |       | BRG(L © BRG                                                                                                    |
|         | 5 天蓝色      | 46/47 (适合44/45码)   |       |            | 0 1     |         |      | -     | MADR @ RUB @ FERM @ FEA @ 14688                                                                                        |
|         | 6 1691109. | 38/39(适合36/37码)    | 29.90 | 25,90      | 48      | 0       |      |       | ● 28 禁用后,此规格默认灰色,不可选                                                                                                   |
|         | 7 1911B    | 40/41 (适合38/39码)   | 29.90 | 25.90      | 74      | 0       |      |       | 尺丽 30.3 (出金3073万) 42/43 (出金40443页) 46/47 (出金44/43页) 46/47 (出金44/43页) 46/47 (出金44/43) 40/41 (出金13/37所) 44/45 (出金42/43所) |
|         | 8 15HTP    | 42/43 (适合40/41码)   | 29.90 | 25.90      | 34      | 0       |      |       | 1 1 1 1 1 1 1 1 1 1 1 1 1 1 1 1 1 1 1                                                                                  |

贴士 3:店铺可通过"商品设置",控制是否使用库位码、SKU 商品重量、SKU 商品体积、 自定义商品详情按钮等功能,勾选后,发布商品/编辑商品都可对商品进行以下设置,如下 图:

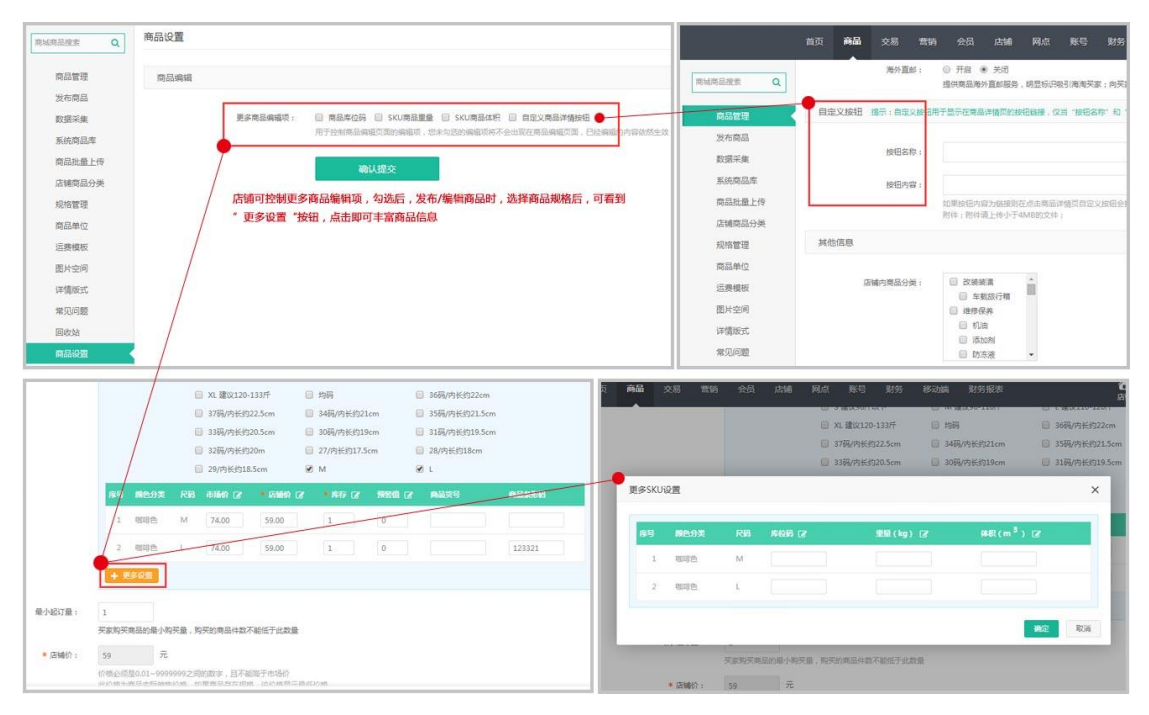

存

| 景小起订量:  | 3                                                                  | ■页 > 女装 > 決選掲載 > 注衣帽 > >2016枚を新数加古町向内10応连衣帽+开又羊毛马甲郡杉两件套装 |
|---------|--------------------------------------------------------------------|----------------------------------------------------------|
|         | 天家购买商品的最小购买量,购买的商品件数不能做于业的量                                        | 2016秋冬新数复古时尚树叶印花连衣裙+开叉羊毛马甲罩衫两件套装白色                       |
| • 店铺价:  | 34 元                                                               | 海藏新品 解沉存语 机烟질动                                           |
|         | 价格必须是0.01-9999999之间的数字,且不能弯于市场价<br>此价值力简易实际销售价值,如果商品存在现度,该价值显示最低价值 | - (t)5(t) +98.99                                         |
| 市场67:   | 88 元 🕒                                                             | • m fr # 34.00                                           |
|         | 为20到南品评值页不显示,价值必须量0.00~99999992回的数字,此价值仅为市场参考售价,请根据该实际情况以真结写       | 天即送 「「「「」」 「「」」 「「」」 「「」」 「」」 「「」」 「」」 「」 「              |
| 成本价:    | 0.00 元                                                             | ● RTT ≥ 3 (‡                                             |
|         | 价格必须是0.00~9999999之间的数字,此价值为两户对所销售的商品实际成本价值进行推注记录                   | 配送至 河北省 蔡星岛市 → 道房:¥10                                    |
| • 商品库存: | 3778 /4                                                            | 展發由这時代調視了合意以言,并且供給后能夠。                                   |
|         | 店铺库存数量必须为0-999999999之间的整数,被应用了库存配置,则系统自动计算高量的总数,此处无需要家绩可           | 第一日本 第二日本 第二日本 第二日本 第二日本 第二日本 第二日本 第二日本 第二               |
| 库存警告救量: | 0                                                                  |                                                          |
|         | 设监操创步存获限值。当库存任于按照值时需家中心商品列表页库存列红字提醒<br>请垣写0~255的款字。0为不预告           |                                                          |
| 商品货号:   |                                                                    | 数量 1 <sup>★</sup> 件 席存3444+●                             |
|         | 展显质带最相称来馆理得起的编号,关家不可见<br>最多可强人20个学符,支持输入中文,李母、数字、/40人数点            | 立即购买         資加入時物车         手バ购天 器                       |

## 6) 商品主图

商品主图会在商城的首页、列表页等展示,点击进入商品详情后,商品图片就是商品相册

的图片

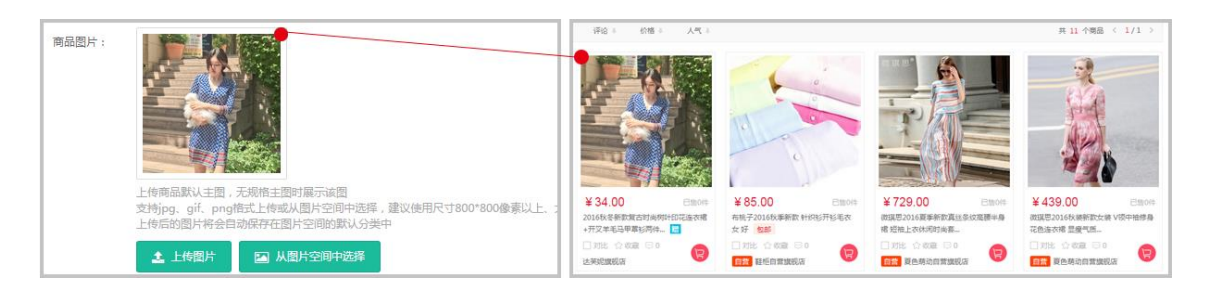

## 7) 商品主图视频---【主图视频功能 WAP 端暂时不支持】

注:云商城的使用客户,如果要上传商品主图视频,需要平台方先配置"阿里 OSS",否则 此功能无法使用,同时身为平台方也有权控制此功能是否开启与上传视频的大小。 主图视频展示在商品详情页面,以小视频的方式展示商品的信息,后台上传视频, pc 端与

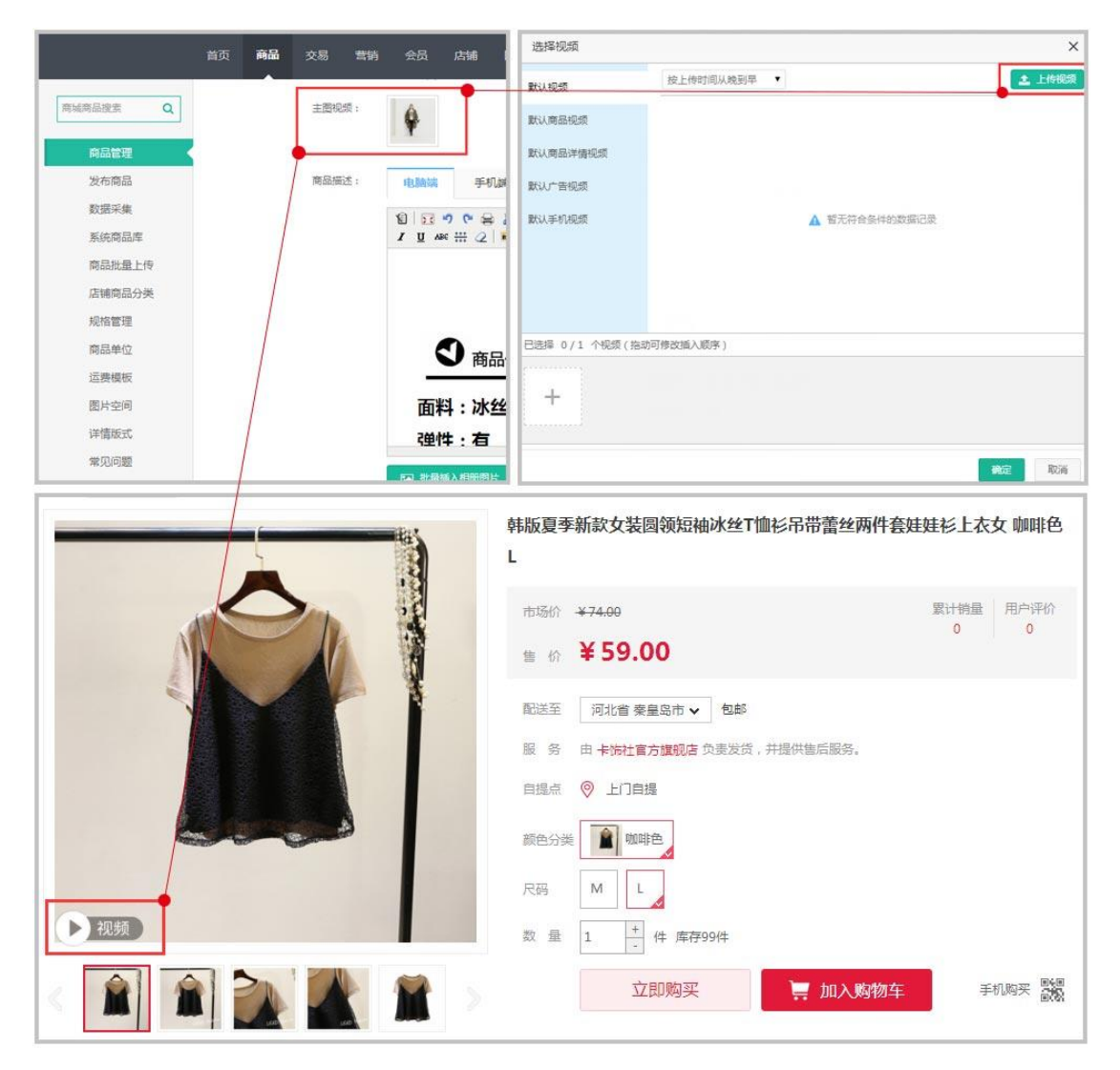

手机端都展示,如下图:

## 8) 商品详情

商品详情分为电脑端与手机端,店铺如果单独设置了商品的手机端详情,那么在手机端就 会展示手机端的详情,如果不设置,就会默认调用电脑端的商品详情啦

#### 9) 物流信息

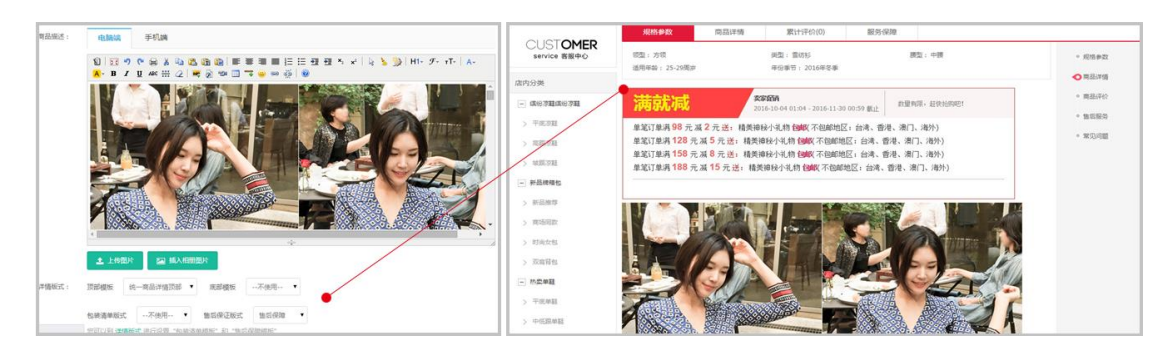

运费模板:商品的运费可根据件、重量、体积三种方式来计算费用,如果该商品是按重量

或者体积,请在选择了运费模板后,输入相应的重量与体积,便于系统计算该商品的运费

| 福物流信息                  |             |                                                                  |      |
|------------------------|-------------|------------------------------------------------------------------|------|
| 物远重量(Kg):              | 300         | Kg                                                               |      |
|                        | 商品的重量       | 单位为千克,如果商品的运费模板按照重量计算请项写出项,为空则默认商品重量为0Kg                         |      |
| 物流体积(m <sup>3</sup> ): | 2           | m <sup>3</sup>                                                   |      |
|                        | 商品的体积       | 单位为立方米,如果商品的运费模板按照体积计算请填写此项,为空则默认商品重量为0立方米                       |      |
| • 运费模板:                | 顺丰快递        | ▼ 新建运器模板 里新加級                                                    |      |
|                        | 842 I 377 d |                                                                  | 查餐洋價 |
|                        | ELENT       | <ul> <li>*** このやう1000000000000000000000000000000000000</li></ul> |      |

## 10) 售后服务保障

设置商品的发票与售后保障服务,售后保障服务是由店铺自定添加,具体请查看《服务保

障设置》教程,开启服务保障后,会在商品详情页面展示

| 售后服务保障 |                                                                             | 第二日                    | 时间的HIEE28388-F22483年期1月48日<br>2016秋年新飲養古財品樹村印花洗衣織+开义羊毛马甲罩長两件套装白色<br>海童新品 景式寺場 印度互动 |
|--------|-----------------------------------------------------------------------------|------------------------|------------------------------------------------------------------------------------|
| 发票:    | ● 无 ◎ 普通发票 ◎ 増値税发票<br>选择 "无"则将不提供发票                                         |                        | ntile: 40000<br>10 0 ¥ 34.00<br>Still: 200 €: 1 Bitch:<br>2018: 2 1 B              |
| 破损补寄:  | <ul> <li>开启</li> <li>英切</li> <li>雲家就该商品签收状态作出承诺,自商品签收之日起至卖家承诺保障时</li> </ul> |                        | ALLE FRANCe 通用:+10     AL                                                          |
| 退货承诺 : | ● 开启 ② 关闭<br>空家就该商品退货服务向买家作出承诺,目商品签收之日起至卖家承诺                                |                        | xm () () () () () () () () () () () () ()                                          |
|        | 理由申请退货。                                                                     | 197 O CRAE DATO [] 198 | 1098 🛛 2098 🔘 1094                                                                 |

#### 11) 自定义按钮

自定义按钮:用于显示在商品详情页的按钮链接,商家可以给按钮一个连接或者上传附件,消费者可通过链接进入其他页面或者下载附件文件,仅当"按钮名称"和"按钮内容"均不为空时才会显示

自定义按钮 提示:自定义按钮用于显示在商品详情页的按钮链接,仅当"按钮名称"和"按钮内容"均不为空时 发布商品 按钮名称: 淘宝购 数据采集 系统商品库 https://www.hao123.com/?tn=90045159\_hao\_pg 填写钟接 按钮内容: 商品批量上传 如果按钮内容为链接则在点击商品详情页自定义按钮会打开此链度对应的页面 附件;附件请上传小于4MB的文件; 店铺商品分类 或上传附件 其他信息 规格管理 商品单位 distant. オンボル・オンドロノンスは ZK细条纹连衣裙女蕾丝七分袖拼接打底中长款开 XL 市场价 ¥329.00 售价 ¥339.00 促 销 会员特价 成为店铺会员,可享受更多优惠价格 红包 点击此处领取并查看红包详情 河北秦皇岛市 🗸 包邮 配送至 服务 由广缘超市 负责发货,并提供售后服务。 自提点 ◎ 线下网点 ▶ 黒色 颜色分类 XL Μ L S 尺码 数 量 件 库存149件 < 分享 合 收靈商品 (1人气) □ 対比 淘宝购 立即购买 📜 加入

(该功能属于收费功能,如有需要请联系售前人员购买开通)

## 12) 店铺商品分类、会员折扣、库存计算

店铺商品分类:店铺可添加本店铺的商品分类,发布的商品可为商品绑定本店铺内的商品 分类,可选择多个商品分类哦

会员折扣:店铺有会员等级,不同等级的会员可享受折扣,店铺可设置发布的商品是否参 与到会员折扣中

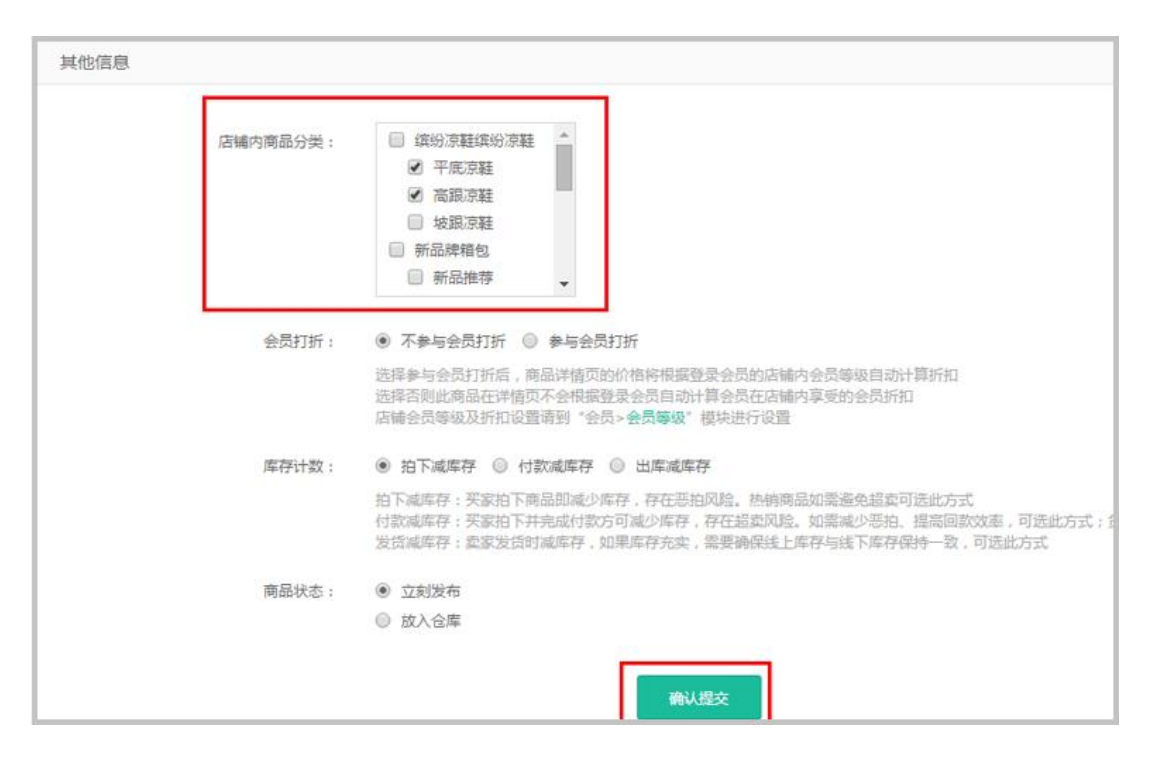

## 步骤 3: 商品相册

填写完商品的详细信息后,系统会根据商品的默认规格值自动生成对应的相册,如下图: 默认规格是"颜色",共有白色和蓝色,就会生成白色和蓝色的相册,对应不同的相册上传 图片,在前台商品详情页面就可根据规格,切换不同的相册哦

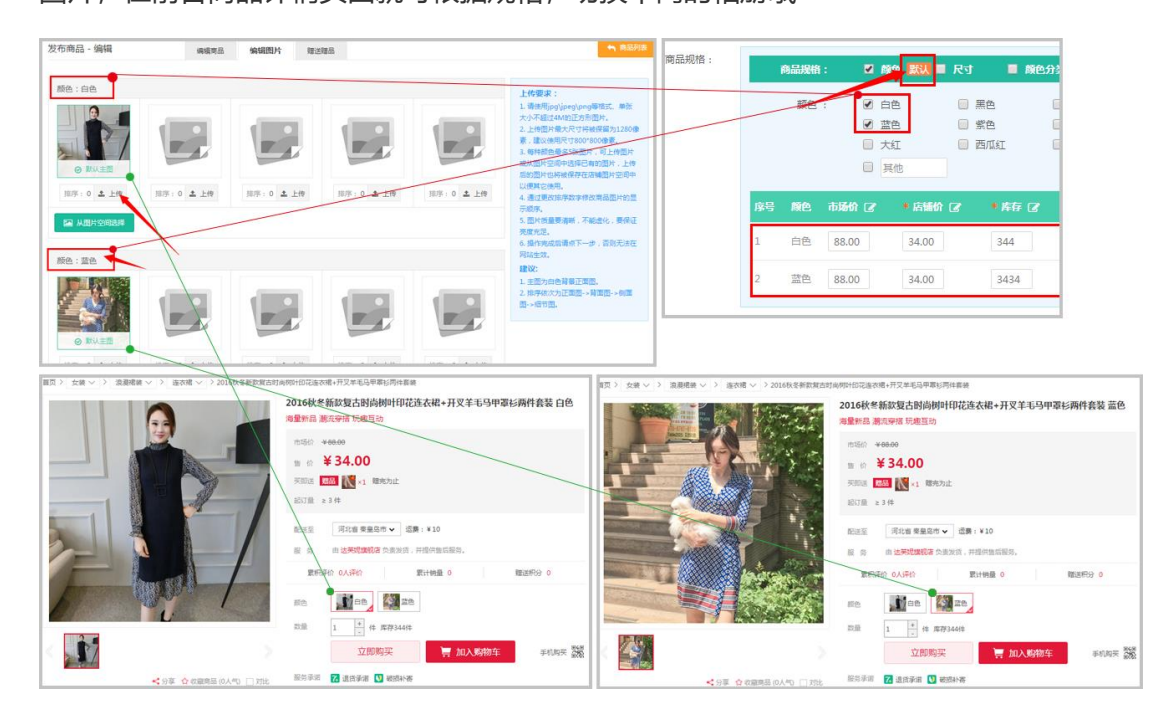

步骤 4: 为商品添加赠品

如果发布的商品有免费赠品,那么就可为商品添加赠品了,赠品会在商品详情页面展示,

当用户加入购物车时,赠品自动跟随加入购物车

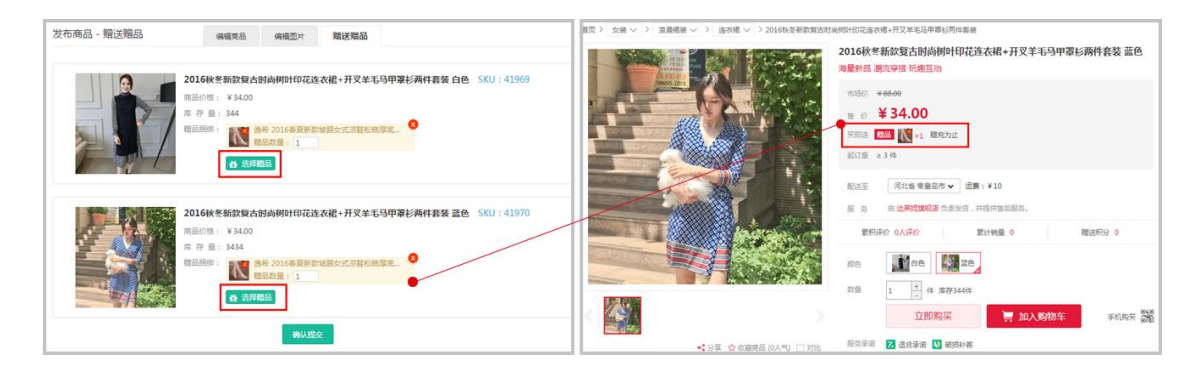

PS: 什么是商品的 SKU?

SKU 是对商品单品的一种叫法,多应用于大型连锁超市,对一种商品而言,当其品牌、花 色、配置、容量等规格与其他商品存在不同时,可称为一个单品,即 SKU,具体说明:如 下图,一件衣服有白色 S 码、蓝色 S 码,当用户在购买时需要选择是白色的 S 还是蓝色的 S,那么白色 S 码就是一个单品即 SKU 啦!

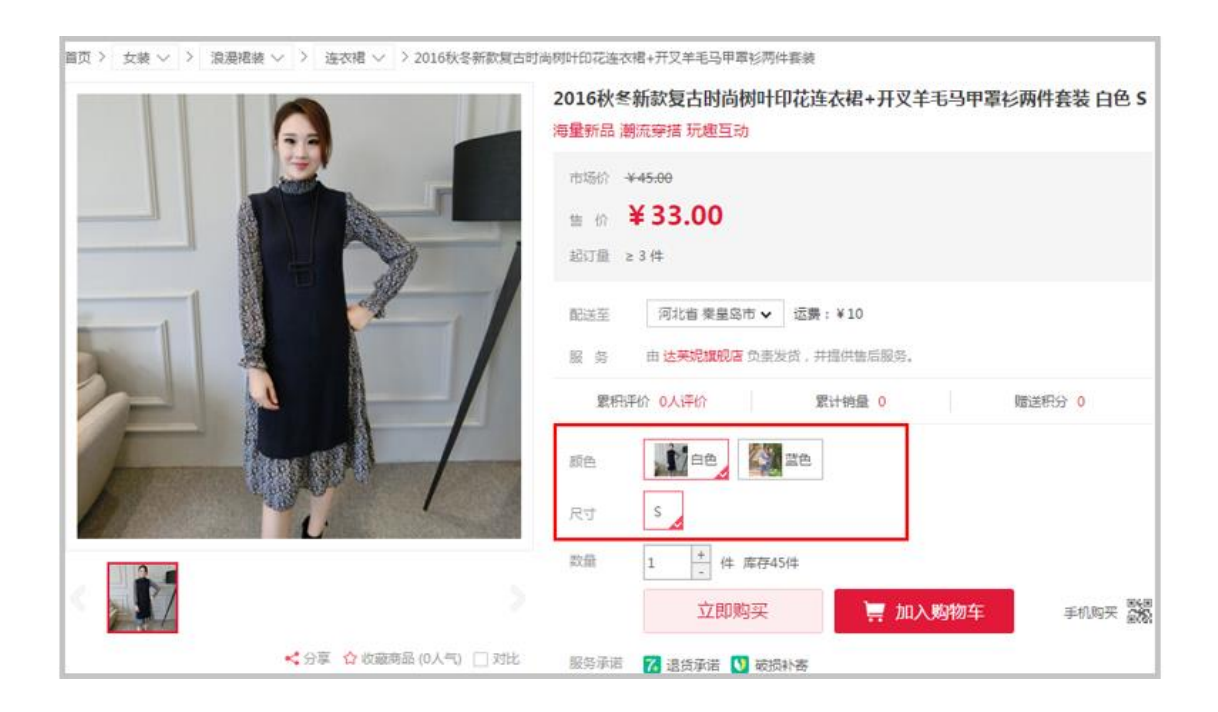

3. 常见问题

# 问题 1:发布后的商品为什么不显示在前台页面?

查看下商品列表商品的状态:

"出售中"说明商品上架成功可以展示在前台页面;

"待审核"说明平台方设置了发布商品审核功能,需要去平台方后台审核下商品。

"已下架"说明商品是未上架状态,需要手动上架

| <b>\$</b> *- | 2017夏季新款韩辰蕾丝拼接荷叶袖露肩雪<br>纺娃娃衫上衣女短 SKU 修改<br>□ 器 零售<br>系统产品路 | 1.00  | <b>前</b><br>205 | 8%正常显示的商品状态<br>2017-07-01<br>出售中 16:51:15 | SKU<br>编辑   | 查看<br>下架 | 会员价删除 |
|--------------|------------------------------------------------------------|-------|-----------------|-------------------------------------------|-------------|----------|-------|
|              | 海边度假沙滩泳衣外套筋晒比基尼罩衫七分<br>袖蕾丝装空针织衫罩SKU修改<br>2 器 零售<br>系统产品库   | 69.00 | 322             | 需要平台方后台审核通过<br>待审核 2017-07-01<br>15:52:41 | SKU<br>编辑   | 査看<br>上架 | 会员价   |
| - <b> </b> • | 西班牙进口紅酒浪漫之花桃紅甜起泡酒葡萄<br>酒750ml/瓶 SKU 修改<br>□ 器 零售<br>系统产品库  | 56.00 | 296             | 已下架 2017-06-13<br>08:35:57<br>需要手动上架      | SKU<br>Seta | 查看<br>上架 | 会员价   |